### Oracle<sup>®</sup> Fabric Interconnect and XgOS

**Product Notes** 

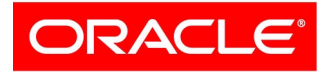

VIRTUAL NETWORKING Part No.: E54532-01 September 2014 Copyright © 2014, Oracle and / or its affiliates. All rights reserved.

This software and related documentation are provided under a license agreement containing restrictions on use and disclosure and are protected by intellectual property laws. Except as expressly permitted in your license agreement or allowed by law, you may not use, copy, reproduce, translate, broadcast, modify, license, transmit, distribute, exhibit, perform, publish, or display any part, in any form, or by any means. Reverse engineering, disassembly, or decompilation of this software, unless required by law for interoperability, is prohibited.

The information contained herein is subject to change without notice and is not warranted to be error-free. If you find any errors, please report them to us in writing.

If this is software or related software documentation that is delivered to the U.S. Government or anyone licensing it on behalf of the U.S. Government, the following notice is applicable:

U.S. GOVERNMENT END USERS. Oracle programs, including any operating system, integrated software, any programs installed on the hardware, and/or documentation, delivered to U.S. Government end users are "commercial computer software" pursuant to the applicable Federal Acquisition Regulation and agency-specific supplemental regulations. As such, use, duplication, disclosure, modification, and adaptation of the programs, including any operating system, integrated software, any programs installed on the hardware, and/or documentation, shall be subject to license terms and license restrictions applicable to the programs. No other rights are granted to the U.S. Government.

This software or hardware is developed for general use in a variety of information management applications. It is not developed or intended for use in any inherently dangerous applications, including applications that may create a risk of personal injury. If you use this software or hardware in dangerous applications, then you shall be responsible to take all appropriate fail-safe, backup, redundancy, and other measures to ensure its safe use. Oracle Corporation and its affiliates disclaim any liability for any damages caused by use of this software or hardware in dangerous applications.

Oracle and Java are registered trademarks of Oracle and/or its affiliates. Other names may be trademarks of their respective owners.

Intel and Intel Xeon are trademarks or registered trademarks of Intel Corporation. All SPARC trademarks are used under license and are trademarks or registered trademarks of SPARC International, Inc. AMD, Opteron, the AMD logo, and the AMD Opteron logo are trademarks or registered trademarks of Advanced Micro Devices. UNIX is a registered trademark of The Open Group.

This software or hardware and documentation may provide access to or information on content, products, and services from third parties. Oracle Corporation and its affiliates are not responsible for and expressly disclaim all warranties of any kind with respect to third-party content, products, and services. Oracle Corporation and its affiliates will not be responsible for any loss, costs, or damages incurred due to your access to or use of third-party content, products.

#### Copyright © 2014, Oracle et/ou ses affiliés. Tous droits réservés.

Ce logiciel et la documentation qui l'accompagne sont protégés par les lois sur la propriété intellectuelle. Ils sont concédés sous licence et soumis à des restrictions d'utilisation et de divulgation. Sauf disposition de votre contrat de licence ou de la loi, vous ne pouvez pas copier, reproduire, traduire, diffuser, modifier, breveter, transmettre, distribuer, exposer, exécuter, publier ou afficher le logiciel, même partiellement, sous quelque forme et par quelque procédé que ce soit. Par ailleurs, il est interdit de procéder à toute ingénierie inverse du logiciel, de le désassembler ou de le décompiler, excepté à des fins d'interopérabilité avec des logiciels tiers ou tel que prescrit par la loi.

Les informations fournies dans ce document sont susceptibles de modification sans préavis. Par ailleurs, Oracle Corporation ne garantit pas qu'elles soient exemptes d'erreurs et vous invite, le cas échéant, à lui en faire part par écrit.

Si ce logiciel, ou la documentation qui l'accompagne, est concédé sous licence au Gouvernement des Etats-Unis, ou à toute entité qui délivre la licence de ce logiciel ou l'utilise pour le compte du Gouvernement des Etats-Unis, la notice suivante s'applique :

U.S. GOVERNMENT END USERS. Oracle programs, including any operating system, integrated software, any programs installed on the hardware, and/or documentation, delivered to U.S. Government end users are "commercial computer software" pursuant to the applicable Federal Acquisition Regulation and agency-specific supplemental regulations. As such, use, duplication, disclosure, modification, and adaptation of the programs, including any operating system, integrated software, any programs installed on the hardware, and/or documentation, shall be subject to license terms and license restrictions applicable to the programs. No other rights are granted to the U.S. Government.

Ce logiciel ou matériel a été développé pour un usage général dans le cadre d'applications de gestion des informations. Ce logiciel ou matériel n'est pas conçu ni n'est destiné à être utilisé dans des applications à risque, notamment dans des applications pouvant causer des dommages corporels. Si vous utilisez ce logiciel ou matériel dans le cadre d'applications dangereuses, il est de votre responsabilité de prendre toutes les mesures de secours, de sauvegarde, de redondance et autres mesures nécessaires à son utilisation dans des conditions optimales de sécurité. Oracle Corporation et ses affiliés déclinent toute responsabilité quant aux dommages causés par l'utilisation de ce logiciel ou matériel pour ce type d'applications.

Oracle et Java sont des marques déposées d'Oracle Corporation et/ou de ses affiliés. Tout autre nom mentionné peut correspondre à des marques appartenant à d'autres propriétaires qu'Oracle.

Intel et Intel Xeon sont des marques ou des marques déposées d'Intel Corporation. Toutes les marques SPARC sont utilisées sous licence et sont des marques ou des marques déposées de SPARC International, Inc. AMD, Opteron, le logo AMD et le logo AMD Opteron sont des marques ou des marques déposées d'Advanced Micro Devices. UNIX est une marque déposée d'The Open Group.

Ce logiciel ou matériel et la documentation qui l'accompagne peuvent fournir des informations ou des liens donnant accès à des contenus, des produits et des services émanant de tiers. Oracle Corporation et ses affiliés déclinent toute responsabilité ou garantie expresse quant aux contenus, produits ou services émanant de tiers. En aucun cas, Oracle Corporation et ses affiliés ne sauraient être tenus pour responsables des pertes subies, des coûts occasionnés ou des dommages causés par l'accès à des contenus, produits ou services tiers, ou à leur utilisation.

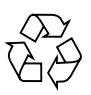

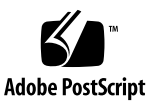

#### Contents

#### Using This Documentation v

Late-Breaking Information 1 What's New in XgOS 1 Minimum Requirements 3 Fabric Interconnect Requirements 3 Supported HCAs 4 Ethernet Network Switches and Routers 4 Storage and SAN Switches 4 System Limitations and Restrictions 5 Limitations and Restrictions for XgOS 4.0 5 Downloading Updates From MOS 5 ▼ Download Software from MOS 5 Known Issues 6 Known Issues in Release 4.0 6 Fixed Issues 7 Fixed Issues in Release 4.0 7 Documentation Issues 7 Upgrading to the FP-2 Front Panel 8 ▼ Back Up the Configuration 9 ▼ Remove the Front Panel Assembly 10 Install the FP-2 Front Panel 11 ▼

▼ Restore the Configuration 12

# Using This Documentation

This document provides information about Oracle Fabric Interconnect and XgOS release 4.0 Beta.

- "Related Documentation" on page v
- "Feedback" on page v
- "Access to Oracle Support" on page vi

# **Related Documentation**

| Documentation                               | Links                                               |
|---------------------------------------------|-----------------------------------------------------|
| All Oracle products                         | http://www.oracle.com/documentation                 |
| Oracle Virtual Networking<br>Documentation  | http://www.oracle.com/goto/FABRIC-INTERCONNECT/docs |
| Oracle Fabric Interconnect<br>Documentation | http://www.oracle.com/goto/FABRIC-INTERCONNECT/docs |

# Feedback

Provide feedback on this documentation at:

http://www.oracle.com/goto/docfeedback

# Access to Oracle Support

Oracle customers have access to electronic support through My Oracle Support. For information visit http://www.oracle.com/pls/topic/lookup?ctx=acc&id= info or visit http://www.oracle.com/pls/topic/lookup?ctx=acc&id=trs if you are hearing impaired.

## Late-Breaking Information

These topics provide important information and late-breaking news about the Oracle Fabric Interconnect and XgOS release 4.0.

- "What's New in XgOS" on page 1
- "Minimum Requirements" on page 3
- "Supported HCAs" on page 4
- "System Limitations and Restrictions" on page 5
- "Downloading Updates From MOS" on page 5
- "Known Issues" on page 6
- "Fixed Issues" on page 7
- "Documentation Issues" on page 7

### What's New in XgOS

- Security updates:
  - Compiled with Fortify.
  - AES-128 and SHA-2 support for these users: root, recovery cli, admin and cli created users.
  - Support AES-128 for SNMP V3 users.
  - Avoid caching of clear text credential of the client.
- New kernel support: 2.6.39.
- Latest OpenSM: 1.5.4.1
- Rebranding to Oracle.
- SNMP Agent: Added PVI support for enterprise MIB.
- IOP changes (2x4G and 2x8G):
  - Upgraded Qlogic firmware to version 5.07.00.

- Added support to dump Qlogic firmware registers with vHBA Configurator command.
- Ensured that Qlogic dump is properly saved in syslog.
- XCM improvements:
  - FC card HAL up to reduce times of repush vHBA configuration.
  - SCP HCA port down alarm.
  - vStar and xStar oper\_state sync.
  - HOST report build version in SA query.
  - Flow statistics.
  - Log XT information before IOCARD reboot due to XT Fatal error.
  - XT3 debug counter.
- Support for Windows 2012 SAN Boot.
- XgOS CLI command to disable and enable root login over ssh:

```
- set system root-ssh-login disable | enable
```

• First Boot (XgOS Configuration Wizard) includes steps to allow root login over ssh and enable strong password configuration:

```
Do you want to allow root login over ssh? [Y/n]
```

```
Do you want enable strong password configuration? [y/N] y
Set the minimum number of characters in the password [0]
Set the minimum number of lower case letters in the password [0]
Set the minimum number of digits in the password [0]
Set the minimum number of special characters in the password [0]
```

• Customer-reported issues have been fixed. See "Fixed Issues" on page 7.

# Minimum Requirements

| Software                                  | Release                                                                                                    |
|-------------------------------------------|----------------------------------------------------------------------------------------------------|
| XgOS                                      | 4.0                                                                                                    |
| Oracle Solaris OS                         | <ul><li>Oracle Solaris 11.1</li><li>Oracle Solaris 10 1/13</li></ul>                                                                                            |
| Oracle Linux OS                           | • Oracle Linux 6 Update 4 and Oracle's Red<br>Hat-compatible kernel                                                                                             |
|                                           | Oracle Linux 5 Update 9 and Oracle's Red<br>Hat-compatible kernel                                                                                               |
| Oracle Virtual Machine (OVM)              | 3.1.1                                                                                                    |
| Red Hat Enterprise Linux<br>(RHEL)        | <ul> <li>Oracle's Red Hat-compatible kernel, Linux 6 Update 4</li> <li>Oracle's Red Hat-compatible kernel, Linux 5 Update 9</li> </ul>                          |
| Microsoft Windows Server                  | <ul> <li>2003 R2 with SP2</li> <li>2008 SP2 and 2008 R2</li> <li>2012 and 2012 R2</li> </ul>                                                                    |
| VMware ESXi Server                        | 4.x, 5x, and 5.5                                                                                                    |
| Oracle VM for X86                         | 3.0                                                                                                    |
| Oracle Virtual Networking Host<br>Drivers | Separate host driver release notes exist for each platform.<br>For host driver release notes, go to:<br>http://www.oracle.com/goto/FABRIC-INTERCONN<br>ECT/docs |

## Fabric Interconnect Requirements

An Oracle Fabric Interconnect with a PCI Gen 2 chassis and FP2 front panel is required for XgOS 4.0 and 3.9.0. See "Upgrading to the FP-2 Front Panel" on page 8 for more information on FP2 front panel.

# Supported HCAs

XgOS 4.0 supports Oracle HCAs as well as third-party manufacturers' HCAs with the requirement that the HCAs use the required version of firmware. Refer to the HCA's product notes for latest firmware versions.

Supported Oracle HCAs include:

- Sun InfiniBand Dual Port 4x QDR PCIe Low Profile Host Channel Adapter M2. Refer to http://docs.oracle.com/cd/E19241-01/index.html for documentation.
- Sun InfiniBand Dual Port 4x QDR PCIe ExpressModule Host Channel Adapter M2. Refer to http://docs.oracle.com/cd/E19157-01/index.html for documentation.
- Oracle Dual Port QDR InfiniBand Adapter M3. Refer to http://docs.oracle.com/cd/E40985\_01/index.html for documentation.

For third-party HCAs, consult the manufacturer's documentation for the required firmware version.

## Ethernet Network Switches and Routers

The Oracle Fabric Interconnect I/O ports operate with any 1 Gbps or 10 Gbps network switch that supports established IEEE standards for Ethernet.

### Storage and SAN Switches

The Oracle Fabric Interconnect can operate with industry-standard Fibre Channel SAN storage devices, and any SAN switches that support NPIV login through the Fibre Channel SAN. For Oracle vHBAs to successfully connect to a Fibre Channel switch, NPIV must be enabled on the switch.

## System Limitations and Restrictions

These topics document system limitations and restrictions for the Oracle Fabric Interconnect and XgOS Release 4.0.

"Limitations and Restrictions for XgOS 4.0" on page 5

#### Limitations and Restrictions for XgOS 4.0

Virtual Resources Supported per Host Server

vNIC support:

- A maximum of 16 vNICs, which can be 8 vNICs and 8 PVI vNICs (typical configuration), 16 vNICs and 0 PVI vNICs, or 0 vNICs and 16 PVI vNICs.
- HA vNICs are not supported on Oracle Solaris from the Oracle Fabric Interconnect. However, server-based HA vNICs are available natively though the IPMP on the Oracle Solaris server.

vHBA support:

A maximum of eight standalone vHBAs allowed

# Downloading Updates From MOS

The host driver software is available through My Oracle Support (MOS). Access to MOS requires a valid user account and password. To register as a new user, view related documentation, or download software, go to:

http://support.oracle.com

#### Download Software from MOS

1. Go to My Oracle Support:

http://support.oracle.com

- 2. Log in with your account name and password.
- 3. On the MOS home page, click the Patches & Updates tab.

- 4. In the Patch Search panel, click the Product Or Family (Advanced) link.
- 5. From the Product is drop-down menu, start typing "Oracle Fabric Interconnect." When you enter enough characters for the string to be unique, the drop-down will contain the entry you seek.
- 6. Click Oracle Fabric Interconnect.
- 7. From the Release drop-down menu, select the checkbox for the version of the host drivers you want to download (for example, Oracle Fabric Interconnect 3.9.2).
- 8. Click the Search button to display the search results.
- 9. Select the version of the package by clicking the patch number.
- 10. (Optional) Click the Read Me button to get more patch information.
- 11. Click the Download button to download the package.

#### **Known Issues**

■ "Known Issues in Release 4.0" on page 6

#### Known Issues in Release 4.0

| Bug ID   | Description                                                                                                    |
|----------|----------------------------------------------------------------------------------------------------|
| 18308097 | Can not log in any more after downgrade from 4.0.0 to 3.9.2.                                                                                  |
|          | Workaound: Due to incompatibility between SHA-1 and SHA-5, downgrading from 4.0 to 3.9.x                                                      |
|          | or earlier should not be performed. Customer will lose access to chassis.                                                                     |
|          | If downgrade is absolutely necessary, customer has to preserve chassis config file, re-install from USB and reload the preserved config file. |
| 18224679 | vhbaagent <b>crashes.</b>                                                                                                    |
|          | Workaound: No workaround needed, vhbaagent recovers without user interaction.                                                                 |
| 16334795 | xsm is crashing in multiple testbeds.                                                                                                    |
|          | Workaound: No workaround needed, xsm recovers without user interaction.                                                                       |

# **Fixed Issues**

■ "Fixed Issues in Release 4.0" on page 7

#### Fixed Issues in Release 4.0

| Bug ID   | Description                                                                                                    |
|----------|----------------------------------------------------------------------------------------------------|
| 18651015 | Checksum 0x0000 Not Passing Director on XgOS 3.9.2.                                                                  |
| 17643371 | Configuration needed to enable or disable ssh for root.                                                              |
| 16710600 | Unable to Clear an vNIC Alarm.                                                                                       |
| 16635509 | Ethernet Card Is Failing.                                                                                            |
| 16332478 | UCLI Session Hangs When Removing Partial Card Failure Alarm.                                                         |
| 16336525 | XT/XT2 Driver Reset the Card Whenever ibport logical state != ACTIVE and the ibport logical state Is Down By opensm. |
| 16336867 | Massive Memoty Leak xc_manager.                                                                                      |
| 16333708 | 10GE: L2D Lockup Occurred After Resetting SCP                                                                        |
| 16336750 | 1/10GE: Complaints About Messages Type 131.                                                                          |
| 16336201 | XgOS: Cards Show xtLidInvalid While Coming Up.                                                                       |

## **Documentation Issues**

These topics describe issues related to the product documentation.

• "Upgrading to the FP-2 Front Panel" on page 8

### Upgrading to the FP-2 Front Panel

XgOS 3.9.0 and later supports a new front panel, called the FP-2. This hardware component contains the SCP, and the main difference between the FP-2 and its predecessor is that the SCP is embedded on the FP-2 and is no longer a field-replaceable part. Existing front panels are still supported in the field, but will no longer be an orderable item.

Some considerations for upgrading to the FP-2 are:

- The minimum version that supports the FP-2 is XgOS 3.9.0. As a result, you cannot downgrade an Oracle Fabric Interconnect that has an FP-2 to XgOS version 3.8.x or earlier and have a functional FP-2.
- For existing customers with the previous front panel (not new customers who received the FP-2 with their shipment from the factory), Oracle recommends keeping the previous front panel to allow flexibility in downgrading to XgOS 3.8.x if needed.
- If you are upgrading an Oracle Fabric Interconnect that has ESX hosts connected, make sure to set the Server Profiles for the ESX hosts to "down" before attempting this upgrade.

The FP-2 is a field-upgradeable part (the SCP on the FP-2 is not). For the upgrade procedure you will need:

- #2 Phillips (cross-head) screwdriver
- an ESD wrist strap
- an ESD-safe work surface
- an ESD bag for the old front panel assembly

**Note** – This upgrade procedure requires you to power down the Oracle Fabric Interconnect, so a service interruption will occur. Oracle recommends that you perform the upgrade during a scheduled service window.

The upgrade procedure has the following main phases:

#### Backing Up the Configuration

Optional, but recommended if you want to preserve your existing configuration after the hardware upgrade. If you do not save your existing configuration, you will need to recreate your entire configuration after the upgrade.

See "Back Up the Configuration" on page 9.

Removing the front panel assembly

See "Remove the Front Panel Assembly" on page 10.

■ Installing the FP-2

See "Install the FP-2 Front Panel" on page 11.

#### Restoring the Configuration

This is conditional depending on whether the configuration was saved or not. See "Restore the Configuration" on page 12.

#### ▼ Back Up the Configuration

If you wish to retain your current setup after the replacement is finished you will need to follow these steps to save the configuration to a storage device other than the chassis. For illustrative purposes, this procedure will assumes you are using a USB token to store the config and user files while the Oracle Fabric Interconnect is powered down.

- 1. Export your configuration to an external storage device. For example, insert the USB token into the USB port on the Management Module.
- 2. Issue the system export *file-name* command to save the config and all user files that you want to keep.
  - The *file-name* argument is alphanumeric character string that names the current config file. You can assign any name to the configuration you are saving. You do not need to specify the file extension or type as part of the *file-name* string.
  - The system config file is saved to XML format by default.
  - The user files are typically located in the user home directory in /var/fsroot/ on the Oracle Fabric Interconnect. So, for example, for the default admin user, the user files would be located in /var/fsroot/admin.

For example, to save the current running configuration to a file xgos-old-config, you would issue the command as follows:

```
system export /usb/xgos-old-config.xml
```

**Note** – You can also save the config file in two steps, by:

1) Saving the config file to the /home directory of the account you logged in with. For example: **system export xgos-old-config.xml** 

2.) Copying the config file to the USB token by using either the file copy or cp commands, for example:

```
file copy xgos-old-config.xml /usb/xgos-old-config.xml
or cp xgos-old-config.xml /usb/xgos-old-config.xml
```

- 3. When files are on the USB token, remove it.
- 4. Proceed to "Remove the Front Panel Assembly" on page 10.

#### ▼ Remove the Front Panel Assembly

- 1. Power down the Oracle Fabric Interconnect.
- 2. Using the screwdriver, release the two spring-loaded screws (1) securing the release levers to the chassis.

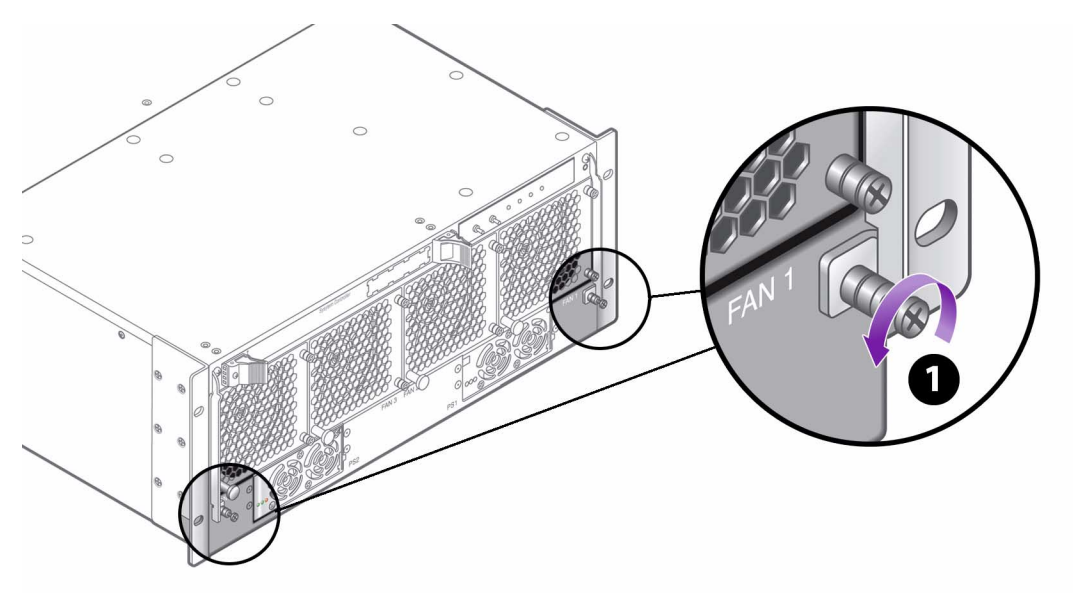

3. Simultaneously grasp both of the release levers and slowly raise them until they are horizontal (2), then use the levers to carefully slide the assembly out of the chassis (3).

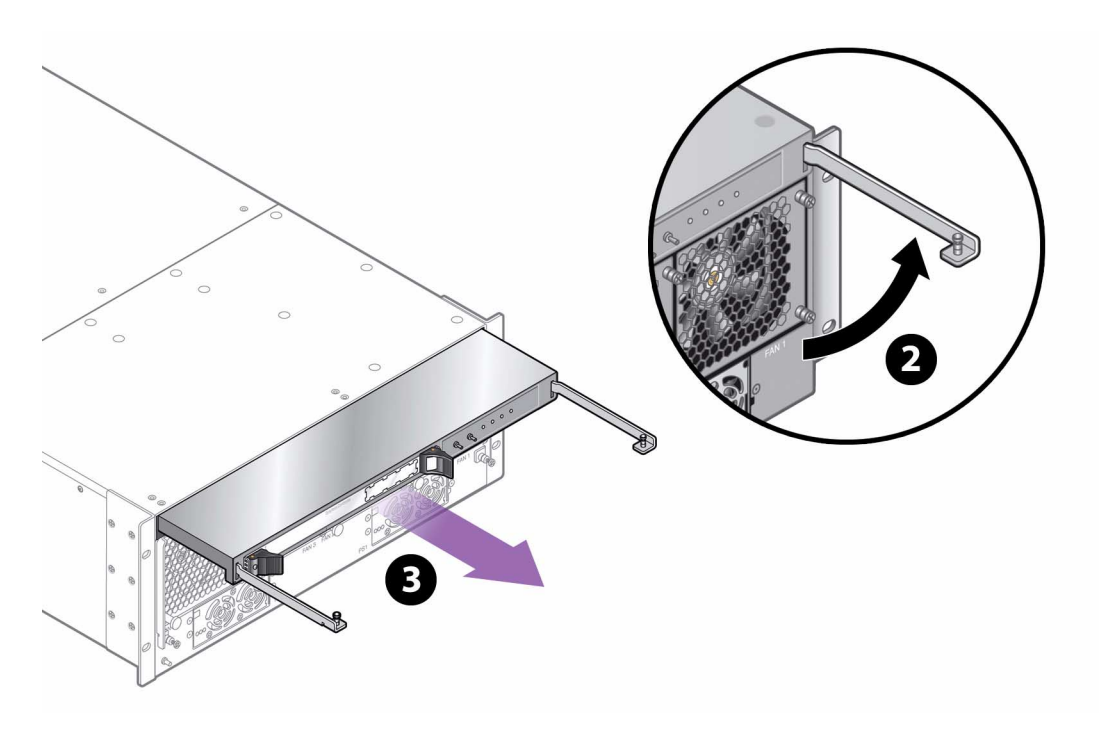

4. Proceed to "Install the FP-2 Front Panel" on page 11.

#### ▼ Install the FP-2 Front Panel

- 1. Carefully align the FP-2 with the front panel bay in the chassis. Make sure that the FP-2 is facing up, and the handles are pointing straight towards you as shown in (3) in Figure 2
- 2. Keeping the FP-2 level and holding it by the edges, gently slide the FP-2 into the chassis until you feel some resistance when the FP-2 is almost all the way inserted.

**Note** – This resistance is normal and occurs when the FP-2 plug contacts the power socket inside the chassis. When you feel this resistance, stop pushing on the FP-2.

3. When the FP-2 plug has contacted the socket insides the chassis, simultaneously grasp both of the release levers and slowly lower them until they are vertical and flush with the chassis. This step is the reverse of (2) in Figure 2.

- 4. Using the screwdriver, tighten the two spring-loaded screws securing the release levers to the chassis. This step is the reverse of Figure 1. *Do not overtighten the screws*!
- 5. Power on the system.
- 6. As an option, you can attach to serial port 1 (SER-1) at 115200 baud and leave the session open to watch the progress of the installation and start up while the Oracle Fabric Interconnect is brought back online.
- 7. When the chassis is up, log in as admin/admin.

If it does not immediately allow you to log in, wait until it does. During startup, the Oracle Fabric Interconnect waits for a specific Ethernet interface called ethMgmt to become ready before allowing admin logon the first time.

Also, if you are not using the serial port, you will not be able to ssh to the chassis until the network is ready. In this case you can log on as admin as soon as it will accept your connection.

Also, be aware that the management Ethernet interface address is assigned by static addressing by default. The default address for the management interface is 192.168.1.1. This address is the default management interface address for the FP2 also, so when you install the FP2, it will use 192.168.1.1. Be aware that if you have manually set the management interface address to something other than 192.168.1.1, that non-default address will not be used after the FP2 is installed. You will not be able to connect to the non-default address, and you will need to use 192.168.1.1 instead.

- 8. Complete the First Boot (XgOS Configuration Wizard) by entering the system name, subnet manager settings, phone home settings (if desired) and so on.
- 9. Proceed to "Restore the Configuration" on page 12.

#### ▼ Restore the Configuration

If you have a saved a configuration and want to reload the configuration, you can import the saved configuration. The configuration file was saved to an off-SCP device (such as a USB token), so when you import the configuration, make sure you specify the path and file name when you import the saved configuration.

**Caution** – When a saved configuration is being imported, the current I/O module configuration on the Oracle Fabric Interconnect must match the I/O Module configuration in the saved config file. Do not add or remove I/O cards during the FP-2 hardware replacement procedure. If you change the I/O module configuration during the replacement procedure, the I/O module configuration will not match the saved configuration, and importing the config file will abort.

- 1. Insert the USB token into the USB port on the Management Module.
- 2. Copy all user files off of the USB token into the correct directory.
- 3. Import the configuration from the USB token by issuing the system import *file-name* command.

For example, to load the saved configuration called xgos-old-config.xml from a USB device, you would issue:

system import /usb/xgos-old-config.xml

**Note** – You can also import the config file in two steps, by:

1) Copying the config file from the USB token to the /home directory of the current account by using either the file copy or cp commands at the XgOS prompt. For example:

```
file copy /usb/xgos-old-config.xml xgos-old-config.xml
or cp /usb/xgos-old-config.xml xgos-old-config.xml
2) Importing the config file from the /home directory (the default location). For
example, system import xgos-old-config.xml
```

When the saved config file is successfully re-imported, the Oracle Fabric Interconnect will prompt you for a reboot.

4. When prompted for the reboot, enter Y to accept the reboot. You must enter Y to re-import the saved config file.

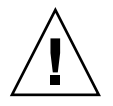

**Caution** – Do not press N or the saved config file will not be imported and the Oracle Fabric Interconnect will be put into an indeterminate state.

5. Allow the reboot to complete, then remove the USB token from the USB port